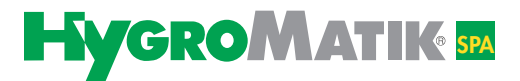

# Manual

# **Spa Remote Touch**

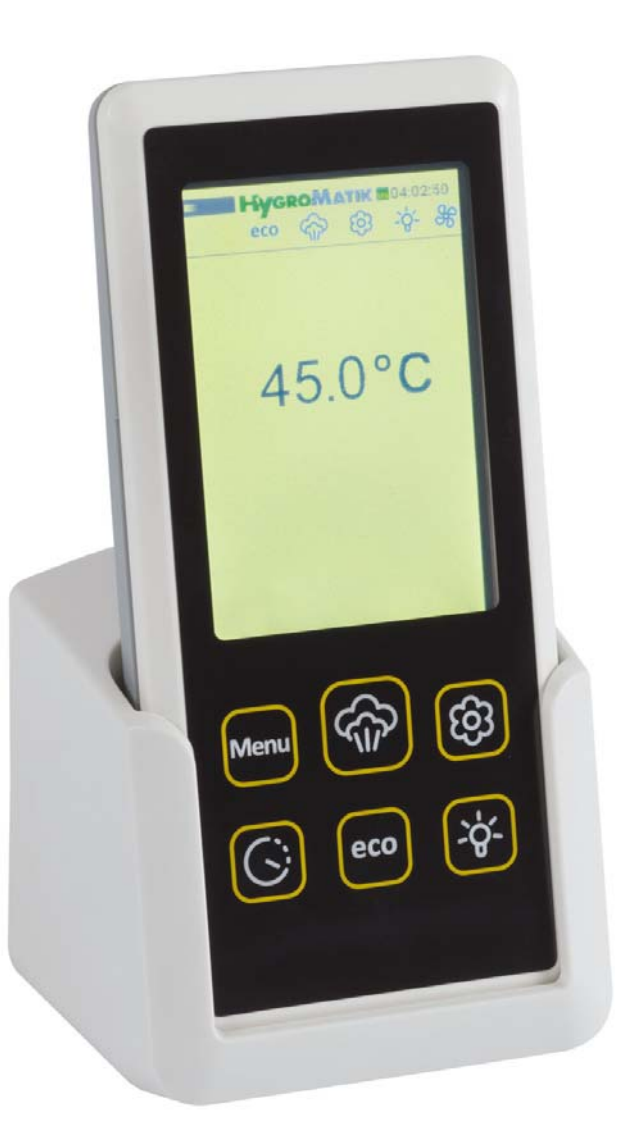

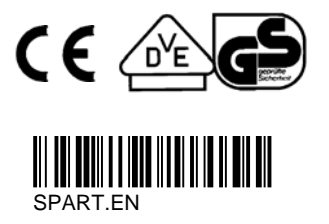

**READ AND SAVE THESE INSTRUCTIONS!** 

Certain computer programs contained in this product [or device] were developed by HygroMatik GmbH ("the Work(s)").

Copyright © HygroMatik GmbH [17.11.2014] SPART EN All Rights reserved.

HygroMatik GmbH grants the legal user of this product [or device] the right to use the Work(s) solely within the scope of the legitimate operation of the product [or device]. No other right is granted under this licence. In particular and without prejudice to the generality of the foregoing, the Work(s) may not be used, sold, licensed, transferred, copied or reproduced in whole or in part or in any manner or form other than as expressly granted here without the prior written consent of HygroMatik GmbH.

Information in this manual is subject to change or alteration without prior notice.

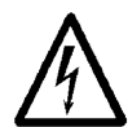

**Warning, Hazardous Voltage:** All work to be performed by trained personnel only. All electrical installation and servicing of the electrical components of this unit to be performed by qualified electricians only. Disconnect power supply before installation and servicing!

| 1. Introduction                                                        | 4  |
|------------------------------------------------------------------------|----|
| 1.1 Typographic Distinctions                                           | 4  |
| 1.2 Documentation                                                      | 4  |
| 2. Safety Notes                                                        | 5  |
| 2.1 Overview                                                           | 5  |
| 2.2 Guidelines for Safe Operation                                      | 5  |
| 2.3 Disposal after Dismantling                                         | 6  |
| 3. Brief Description Spa Remote Touch                                  | 7  |
| 3.1 Display and Control Unit Overview                                  | 8  |
| 3.2 Operating Status LED                                               | 9  |
| 3.3 Quick Access Functions Overview                                    | 10 |
| 4. Operating the Spa Remote Touch on User and Operator Levels          | 11 |
| 4.1 Accessing the Main Menu                                            | 11 |
| 4.2 Overview on Submenus                                               | 11 |
| 4.3 Access to Operator Level                                           | 12 |
| 4.4 Menu Scheme                                                        | 13 |
| 4.4.1 Menu Steam Bath                                                  | 14 |
| 4.4.2 Timer                                                            | 17 |
| 4.4.3 ECO Mode                                                         | 19 |
| 4.4.4 Device Configuration                                             | 21 |
| 4.4.6 Language Selection                                               | 24 |
| 4.4.7 Name Plate                                                       | 24 |
| 4.4.8 Operator Menu                                                    | 25 |
| 5. Parameters                                                          | 29 |
| 6. Connecting the Spa Remote Touch Charging Cradle to the Control Unit | 33 |
| 7. Wiring Diagram                                                      | 35 |

# 1. Introduction

# Dear Customer,

In order to operate your HygroMatik steam generator safely, properly and efficiently, please read these operating instructions.

Employ your steam generator only in sound condition and as directed. Consider potential hazards and safety issues and follow all the recommendations in these instructions.

If you have additional questions, please contact us:

| Tel.:   | +49-(0)4193 / 895-0   | (Front desk)                |
|---------|-----------------------|-----------------------------|
| Tel.:   | +49-(0)4193 / 895-293 | (Technical support hotline) |
| Fax:    | +49-(0)4193 / 895-33  |                             |
| e-mail: | hotline@HygroMatik.de |                             |

# **1.1 Typographic Distinctions**

- preceded by a bullet: general specifications.
- » preceded by an arrow: Procedures for servicing or maintenance which should or must be performed in the indicated order.
- Installation step which must be checked off.
- *italics* Terms used with graphics or drawings.

# 1.2 Documentation

# Scope of Supply

HygroMatic steam generators are always accompanied by two operating manuals, one for the unit itself and one for the control. This manual additionally describes the operating of the Spa Remote Touch remote control.

This document is only effective in combination with the operating instructions for the steam generator control. When operating HygroMatik devices all safety regulations must be obeyed. These are in chapter 2 of the operating manual included with the device.

# Retention

Please retain these operating instructions in a secure, always accessible location. If the product is resold, turn the documentation over to the new operator. If the documentation is lost, please contact HygroMatik.

# **Versions in Other Languages**

These operating instructions are available in several languages. If interested, please contact HygroMatik (www.hygromatik.com) or your HygroMatik dealer.

# 2. Safety Notes

# 2.1 Overview

These safety notes are required by law. They promote workplace safety and accident prevention.

# Warnings and Safety Symbols

The safety symbols below identify sections containing warnings about hazards or potential dangers. Please familiarize yourself with these symbols.

**Warning:** Failure to observe this warning may result in serious injury or death and/or damage to the unit.

**Danger, Hazardous Voltage:** Hazardous electrical current! Failure to observe this warning may result in injury or even serious injury or death.

**Warning:** Failure to follow these instructions may result in damage to the unit due to electrostatic discharge. The electronic components of the humidifier control are very sensitive to electrostatic discharges. In order to safeguard these components during installation and servicing, steps must be taken to protect against ESD.

**Reminder:** Materials and consumables must be handled and/or disposed of as required by law.

**Note:** Appears before explanations or cross-references which refer to other sections of the operating instructions.

# 2.2 Guidelines for Safe Operation

# Overview

Obey all safety notes and warnings present on the unit.

In case of a malfunction, switch off the unit immediately and prevent a restart. Repair malfunctions promptly.

After any repair work, have qualified personnel check the safe operation of the unit.

Use original spare parts only.

Additional national safety regulations also fully apply to the operation of this unit.

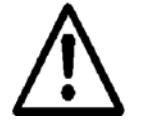

**Warning:** Ensure that no skin contact to hot steam can occur in the immediate area of the steam feed.

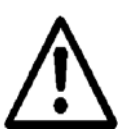

**Warning:** Ensure that possible condensate from the location of the steam feed cannot fall onto the skin.

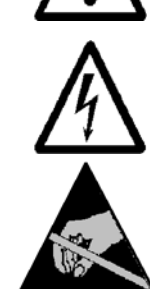

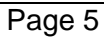

## **Accident Prevention Regulations**

Please comply with the relevant accident prevention regulation to prevent injury to yourself and others.

## **Operation of the Unit**

Do not perform any work which compromises the safety of the unit.

Regularly check that all safety and monitoring devices are functioning normally.

Do not remove or disable safety devices.

## Installation, Dismantling, Maintenance and Repair of the Unit

Disconnect unit components from power supply prior to maintenance or repair work.

Attaching or installing **additional components** is permitted only with the **written consent** of the manufacturer.

When installing a humidifier in a room without a drain, a safety device must be provided in the room to ensure closure of the humidifier's water supply in the event of a leak.

### Electrical

Work on the electrical system must be performed by qualified personnel.

Disconnect unit components from power supply prior to work.

In case of a malfunction in the electrical power supply, switch off the unit immediately.

Use only original fuses with the appropriate amperage rating.

Regularly check the unit's electrical equipment. Promptly repair any damage, such as loose connections or burned wiring. After proper electrical installation or repair, test all safety mechanisms (such as grounding resistance).

HeaterSlim steam humidifiers are IP20 protected. Make sure that the unit is protected from drips in its installed location.

# 2.3 Disposal after Dismantling

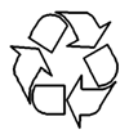

**Note:** The operator is responsible for the disposal of unit components as required by law.

# 3. Brief Description Spa Remote Touch

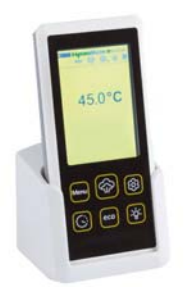

For charging the Spa Remote Touch is put in the charging cradle. The cradle can be wallmounted by means of a bracket or just be placed on a table When not in the cradle the Spa Remote Touch can be run for up to three hours on the batteries inegrated in the remote control. The charging cradle is perman-

antly connected to the steam generator through a communication and supply line.

## Touch screen usage

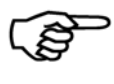

**Please note**: For selection of a function tap in the middle of an icon. Please, touch only very gently since the touch screen is very sensitive and reacts to the faintest contact.

#### 3.1 **Display and Control Unit Overview**

The display is designed as a backlit touchscreen. When switching on the steam generator, the display shows the following:

> the HygroMatik logo (or an alternative logo) and the time of day

an overview bar for the current states of the functions:

|                 | Symbol             | Status              | Description                                                                                         |
|-----------------|--------------------|---------------------|----------------------------------------------------------------------------------------------------|
|                 | G                  | perma-<br>nently on | preset <b>Timer</b> mode is activated                                                               |
|                 | )                  | blinking            | steam generator is currently working in the preselected <b>Timer</b> mode                           |
|                 | للد                | perma-<br>nently on | communication between the display and control unit and the steam generator is disturbed             |
| → ⓒ3 -ġ- ↔      | eco                | perma-<br>nently on | steam generator is in the preselected <b>ECO</b> mode                                               |
| 5°C             |                    | perma-<br>nently on | steam generator is <b>enabled</b> for steam pro-<br>duction                                         |
|                 | ල                  | perma-<br>nently on | essence injection is enabled                                                                        |
|                 | þ                  | blinking            | essence pump is currently in operation                                                              |
| •               | ·ģ.                | perma-<br>nently on | relay output for <b>light</b> is switched                                                           |
|                 | 36                 | perma-<br>nently on | supply <b>fan</b> or exhaust <b>fan</b> function is<br>enabled                                      |
| <u>ଲ</u> ା ଡ୍ରା | ΨU                 | blinking            | supply fan or exhaust fan is working                                                                |
|                 | Failure<br>message | perma-<br>nently    | In the fault case the steam generator is switches off and distributes a specific fault text message |
|                 | -                  |                     |                                                                                                    |

The current actual temperature in the steam bath. Improper temperature values are indicated by arrows showing up or down. This area also is the touch screen interface. Operating menus and submenus for the setting of parameters are displayed here.

Operating status LED

Six quick access keys for steam bath functions. Tapping the quick access keys provides instantaneous access to the most frequently used functions:

## Menu

Enable steam production **Essence** injection Timer function ECO function Light function

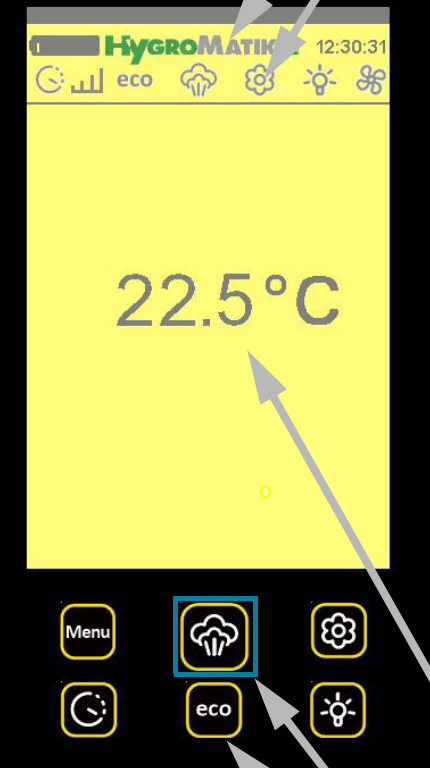

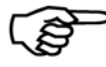

Touch Screen information:

Tap in the centre of an icon to select it.

Please touch the touchscreen only lightly. It is sensitive enough to react to a gentle touch.

# 3.2 Operating Status LED

The operating status LED indicates different operating states with different colors.

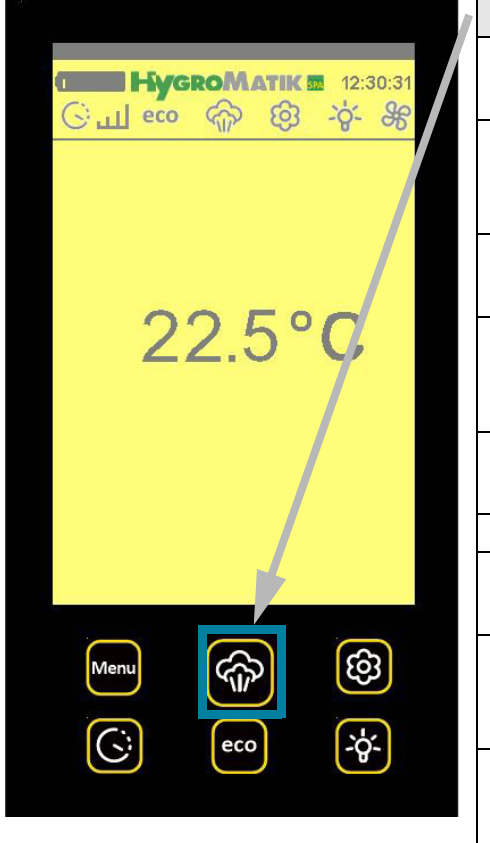

| LED Color       | Operating Status                                                                                 |
|-----------------|--------------------------------------------------------------------------------------------------|
| light blue      | Filling                                                                                          |
|                 | (the steam cylinder is supplied with water)                                                      |
| white           | Ready for Use                                                                                    |
|                 | (the safety chain (clamp 1/2) is open; the device is not enabled for steam production)           |
| dark blue       | ECO                                                                                              |
|                 | (device operates in ECO mode)                                                                    |
| orange          | No Demand                                                                                        |
|                 | (the requirement is below the switching-on point of the steam generator)                         |
| green           | Humidifying                                                                                      |
|                 | (steam is produced)                                                                              |
| green blinking  | Service message                                                                                  |
| purple          | Blow-down                                                                                        |
|                 | (cylinder water is blown-down)                                                                   |
| flashing red    | Fault                                                                                            |
|                 | (the device is switched off with an error message on the display)                                |
| flashing yellow | Safety Stop                                                                                      |
|                 | Operating time equals the parameter set for<br>"Operating time limitation". Operation is halted. |
| black           | No communication                                                                                 |

# 3.3 Quick Access Functions Overview

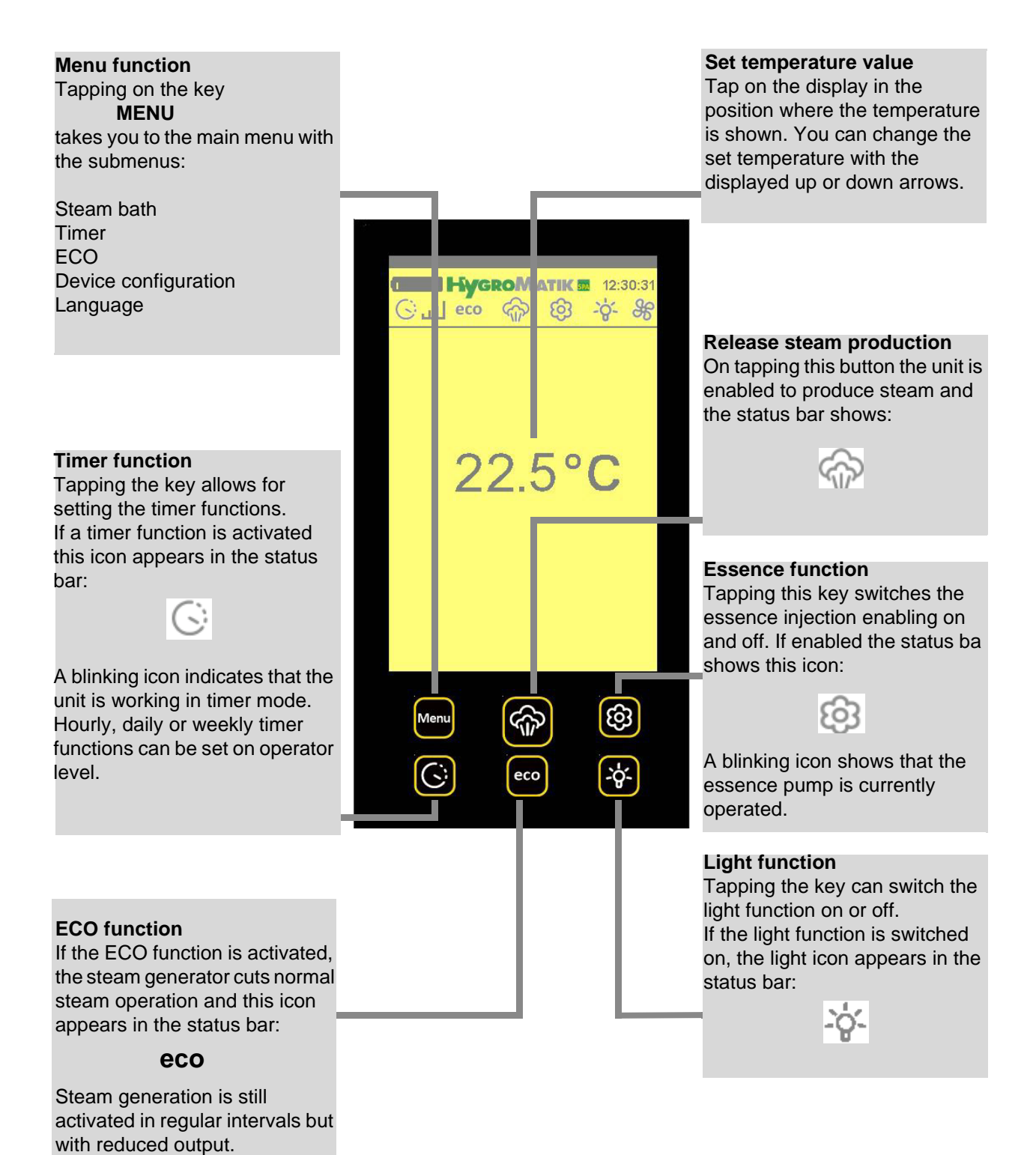

# 4. Operating the Spa Remote Touch on User and Operator Levels

The **User level** allows limited access to the most important parameters for daily use. Switching on the device generally takes you to the user level.

The **Operator level** also provides expanded access to additional parameters. Only password entry activates the operator level. If there has not been an entry for a period of 15 minutes, control automatically switches back to the user level.

Additionally, restricted use of the Spa Remote Control is possible on **Guest Level**, which only allows for the display of the steam bath nominal temperature and switching the essence dosing on and off. From guest level the return to user level requires a 5 character numeric password that can be set on operator level.

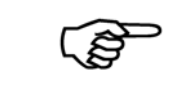

**Note:** The functions that are accessible only on operator level are highlighted in grey in the following description.

# 4.1 Accessing the Main Menu

The main menu is accessed by touching the menu key (the operator menu can only be accessed on operator level, as shown further down).

# 4.2 Overview on Submenus

| Steam bath —         | ן                                 |
|----------------------|-----------------------------------|
| Timer                | limited access on user level      |
| ECO                  | and                               |
| Device configuration | expanded access on operator level |
| Language             |                                   |
|                      |                                   |

Operator menu

Access on operator level only

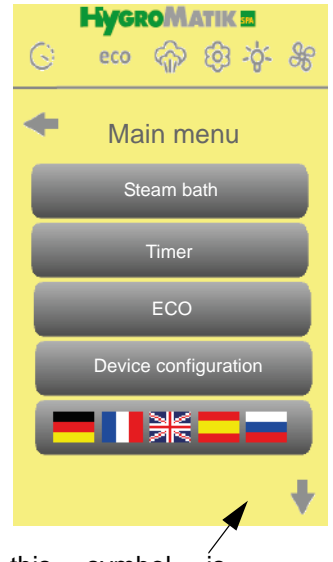

When this symbol is touched the menu expands to the next page

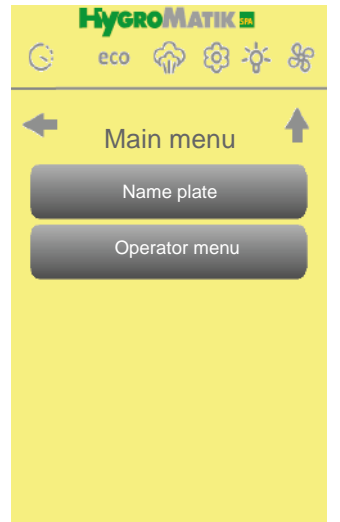

# Passwort Level Code 000 -> Code 010

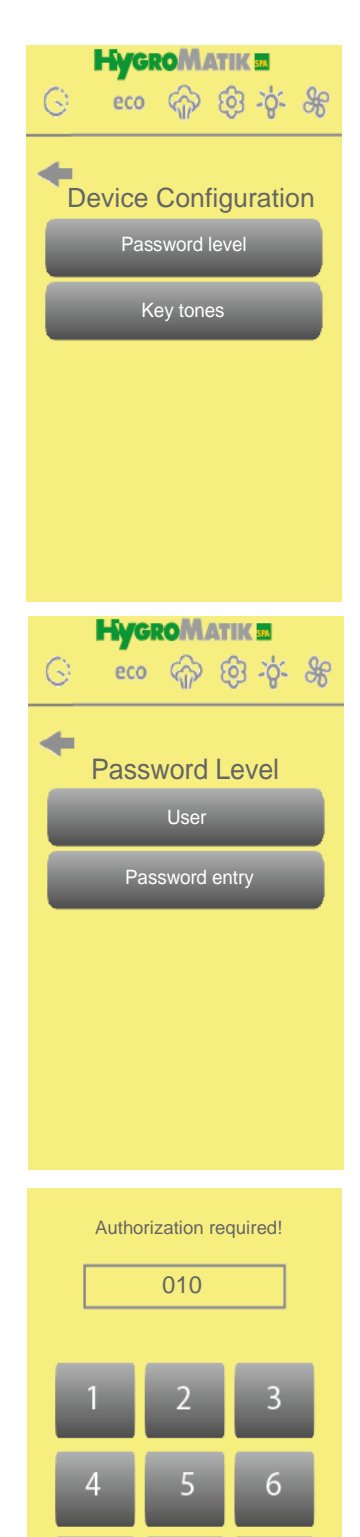

# 4.3 Access to Operator Level

# Approach:

»

Selecting **Menu / Device configuration** offers access to the submenus "Password level" and "Key tones".

- » Please select Password level
- » Select Password entry
- » Type in code 010 for settings
  - Quit the menu with

Before any password input has taken place the Spa Remote Control is on user level as shown by the "User" indication in white in the appropriate display field. After typing in "010" as an access code the character colour changes to grey. Instead of "Password entry", "Operator" is displayed as the status indication for the operator level.

For entry of an other access code some time later *User* must be touched first in order to allow for a new password entry.

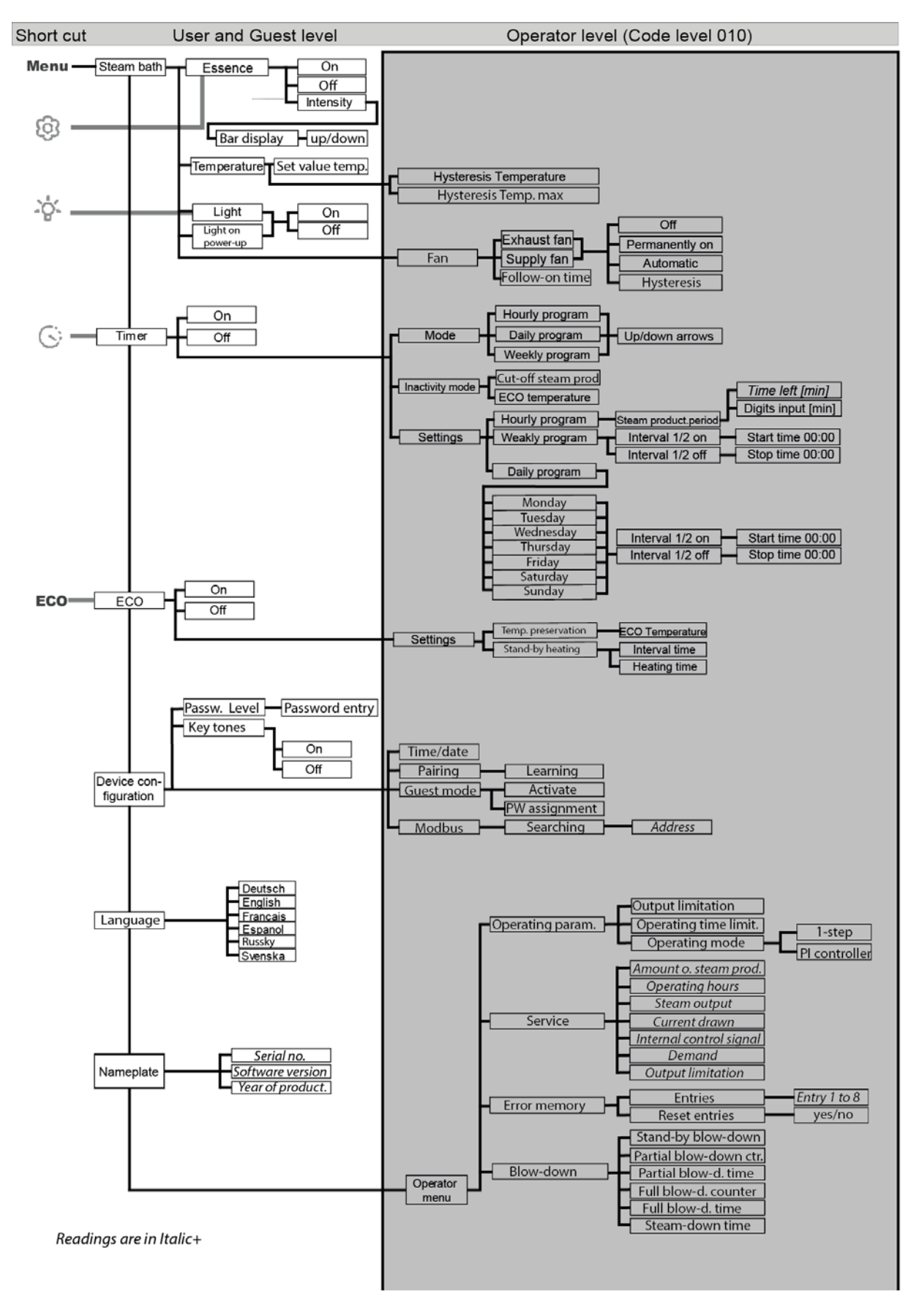

4.4 Menu Scheme

# 4.4.1 Menu Steam Bath

## Approach:

Selecting *Menu / Steam bath* offers you the following submenus:

- Essence
- Temperature
- Light
- Fan (only visible on operator level)

# 4.4.1.1 Essence

- » Select Steam bath
- » Select Essence

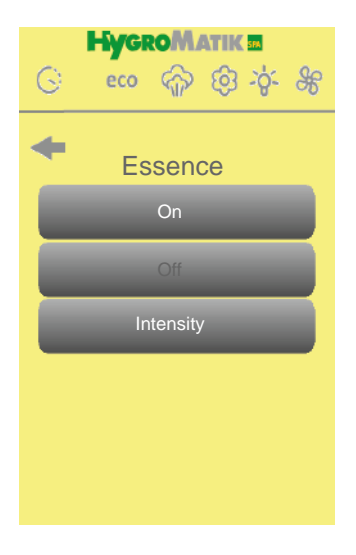

Essence supply is set to "on" when accessing the menu for the first time.

## Switching off the essence supply:

- » Select Off to switch off essence supply
- » Quit the menu with
- » For switching the essence supply on, reenter the essence submenu and select *On*

## Intensity

- » Select Intensity to set the intensity of the essence
- » The intensity grade selected is shown in a 11-stage diagram
- » Touch the diagram in order to change the intensity value
- By touching the up/down arrows the intensity grade can be changed from one bar (lowest grade) to eleven bars (highest grade)

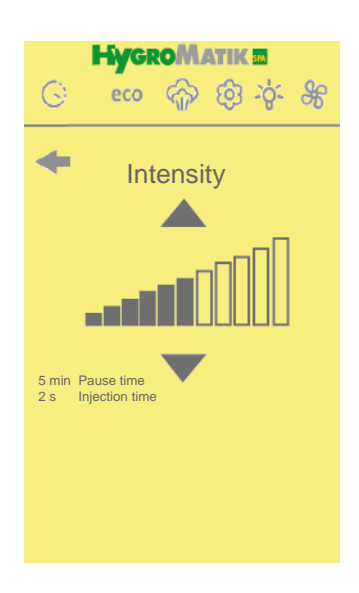

Factory setting is 6 bars corresponding to an injection time of 2 seconds and a pause time of 5 minutes. Setting less bars will increase the pause time whereas the setting of more bars will increase the injection time.

# 4.4.1.2 Temperature

- » Select Steam bath
- » Select Temperature

# Changing the temperature set value of the steam bath:

- Select Temperature set value to change the set temperature
- Select a value between 20°C and 49°C and confirm the entry
- » Quit the menu with

## Adjusting the hysteresis of the temperature control:

- » Select *Hysteresis Temp.*(this parameter defines the temperature value for cutting the steam production with respect to the temperature set value)
- » Select a value between 0K and +10K (entry in 1K steps possible) and confirm the entry
- » Quit the menu with

## Adjusting the hysteresis for stopping steam production and generating the "Error °C Max" alarm message

- Select Hysteresis Temp. max (this parameter determines at which temperature with respect to the temperature set value steam generation is cut and the alarm "Error °C max" is generated
  - Select a value between 0K und +10K (entry in 1 K steps possible) and confirm the entry
  - » Quit the menu with

# 4.4.1.3 Light

- » Select Steam bath
- Select Light

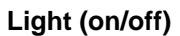

»

- » Select On to switch on light control or
- » Select Off to switch off light control
- » Quit the menu with

# Light on power-up of the steam generator (on/off)

- » Select On for switching on light control on start-up of the steam generator
- » Select Off, for swiching off light control on start-up of the steam generator
- » Quit the menu with

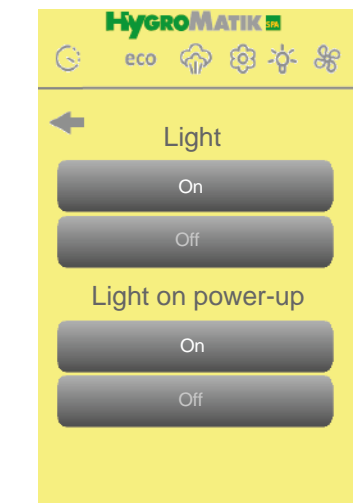

HygroMatik M

**Temperature** 

Hysteresis Temp

Hysteresis Temp. max 10 K

ର୍ଚ୍ଚ ଡି ର୍ବ

»

»

eco

G

-

# 4.4.1.4 Fan

»

»

»

»

»

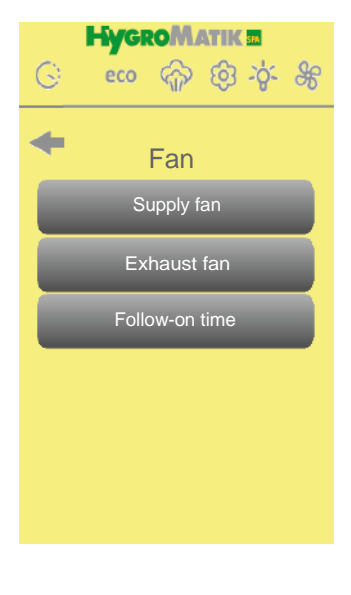

- Select Steam bath
- Select Fan
- Select E*xhaust fan* or *Supply fan* to set the switching function of the according fan
- Select *Follow-on time* to make the fans run an additional time after steam production was switched off

The fans can be switched off completely or run in "Permanently on" or "Automatic" mode. When run in "Automatic", hysteresis can be changed. Follow-on time refers to both fans, if activated.

# Switching function of exhaust fan and supply fan Switch off

- » Select Off to switch off the fan function
- » Quit the menu with

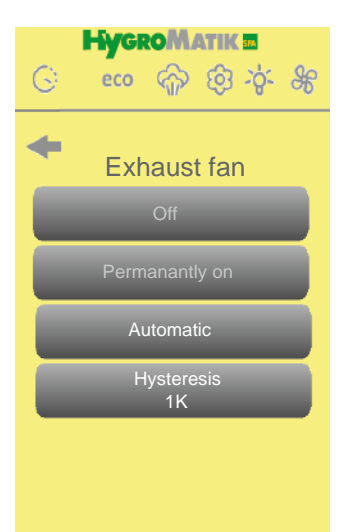

# Switch on permanently

- Select *Permanently On* to set the according fan for permanent operation
- » Quit the menu with

# Changing the switch-off temperature (hysteresis) of the fan

- Select Automatic
  Select Hysteresis to set the temperature hysteresis (set temperature minus hysteresis = switch off temperature of the fan) of the according fan
  Select a value between 0K and +10K and confirm the entry
  - Quit the menu with

# Setting the follow-on time

- Select Follow-on time
- » Type in a time value in the range of 0 to 255 minutes
- » Confirm by pressing OK or discard by using the ESC button
- » Quit the menu with

Please note: The fans can only run in follow-on time when the main switch of the unit is still "on", i.e. switching-off of the steam generator was accomplished by opening the security chain.

# 4.4.2 Timer

# Approach:

Selecting *Menu / Timer* make the following submenus available.

- On
- Off •
- Modes
- Inactivity mode •
- Settings

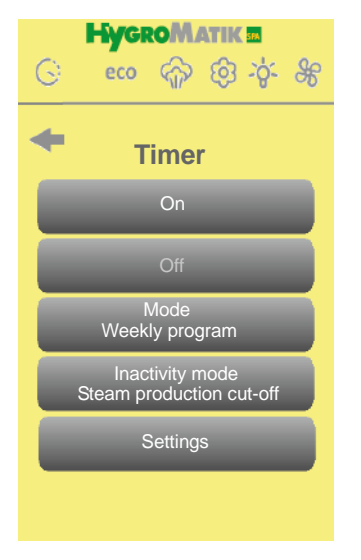

# 4.4.2.1 On

- Select On to switch on the timer function »
  - Quit the menu with

# 4.4.2.2 Off

»

»

- Select Off to switch off completely the timer function »
  - Quit the menu with

#### 4.4.2.3 Modes

The following timer modes are available:

- Hourly
- Daily
- Weekly

Setting of the relevant times can be made in Settings. The program selected is shown in the display.

# Select timer mode

- » Select Modes
- » » Select the mode intended by using the up/down arrows
- Confirm by pressing OK or discard by using the ESC button
- » Quit the menu with

# 4.4.2.4 Inactivity Modes

The inactivity mode selected defines the operation of the steam generator when timer control is not in the active phase. The following inactivity modes are available:

- Steam production cut-off
- ECO temperature

The mode selected is shown in the display.

## Selection of inactivity mode

- » Select Inactivity mode
- » Using the up/down arrows select Cut steam production or ECO temperature
- » Confirm by pressing OK or discard by using the ESC button
  - Quit the menu with

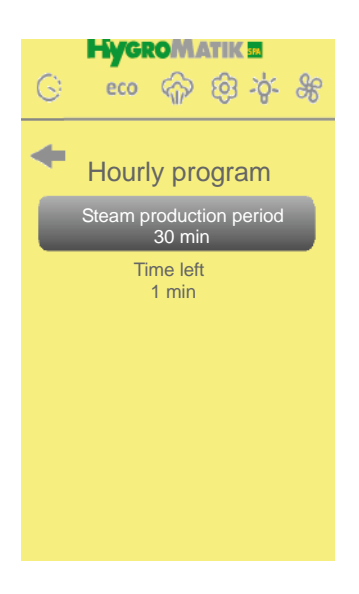

# 4.4.2.5 Settings

»

»

# Settings for hourly program

This setting allows for the definition of the steam production period. After timer start the remaining period is displayed in the button field.

# Steam production period

- Select Steam production period after preselecting Hourly program
- » Type in a value in the range from 20 to 999 minutes
- » Confirm by pressing OK or discard by using the ESC button
- » Quit the menu with

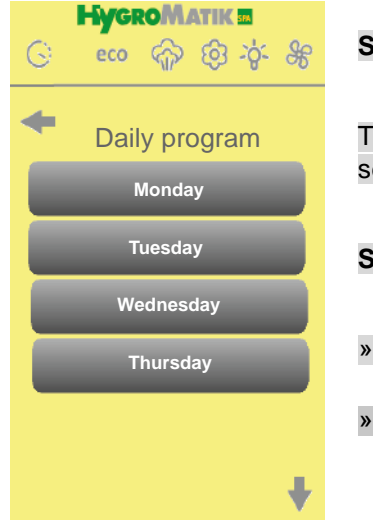

# Settings for daily program

The daily program allows for two steam production intervals to be preset for every individual day of the week (Monday to Sunday).

# Selection of day of the week

- Select the day of the week in question after preselection of *Daily program*
- » Quit the menu with

## Setting intervals (see also "Setting the weekly program")

- » Select after preselection of the day of the week Interval 1 on or Intervall 1 off (and Interval 2 on/off resp.)
  - Type in the times for start and stop of steam production
- » Confirm by pressing OK or discard by using the ESC button
- » Quit the menu with

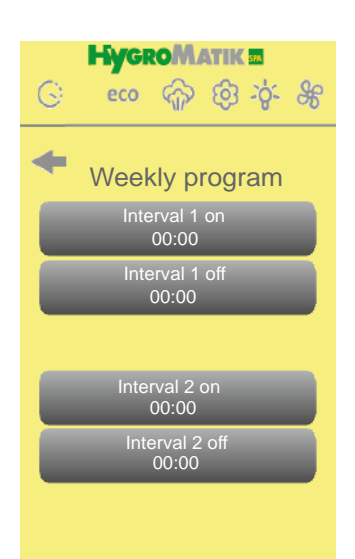

## Settings for the weekly program

The weekly program allows the preselection of two intervals for steam production that are running on each day of the week (Monday to Sunday) in the same way.

## Setting intervals

»

| <b>»</b> | Select Interval 1 on or Interval 1 off (and Interval 2 on/off |
|----------|---------------------------------------------------------------|
|          | resp.) after preselection of "Weekly program"                 |
| »        | Type in the times for start and stop of steam production      |
| »        | Confirm by pressing OK or discard by using the ESC buttor     |
| »        | Quit the menu with                                            |

# 4.4.3 ECO Mode

The steam generator stops actual steam operation if the ECO function is activated. The **eco** icon appears in the status bar. The steam cylinder is actuated regularly but the steam generator is working on reduced output.

## Approach:

By selecting *Menu / ECO mode* the following submenus are available:

- On
- Off

»

»

Settings

# 4.4.3.1 Switch on ECO mode

- » Select On
  - Quit the menu with

# 4.4.3.2 Switch off ECO Mode

- » Select Off
- » Quit the menu with

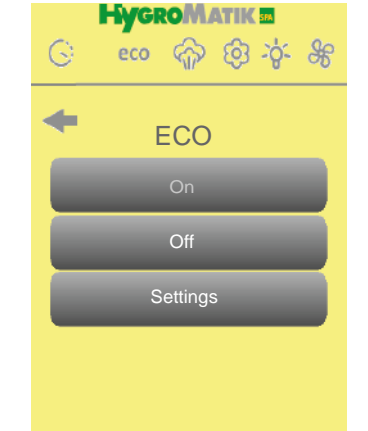

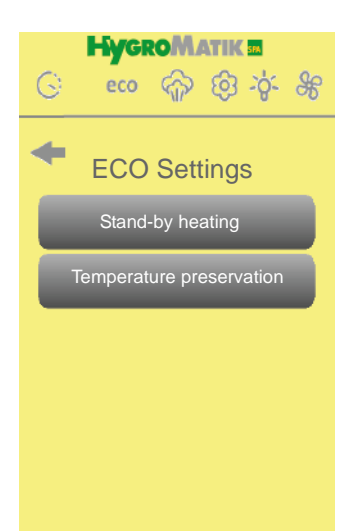

# 4.4.3.3 ECO Settings

The ECO settings allow for choosing among the functions

- Stand-by heating or
- Temperature preservation

During Stand-by heating, actual steam bath operation (steam production) is interrupted. However, the **cylinder water is heated** periodically for a set heating-on period followed by the heating-off period. After that, the heating will be on again, and so on.

During Temperature preservation, actual steam bath operation (steam production) is interrupted. However, the steam bath is now kept at a set-point temperature lower than the standard value.

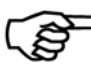

**Please note:** Standby-Heating and temperature preservation can not be active at the same time.

## Selection of the ECO function intended

- Select ECO Settings
- » Select one of the functions *Stand-by heating* or *Temperature preservation*

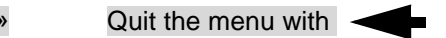

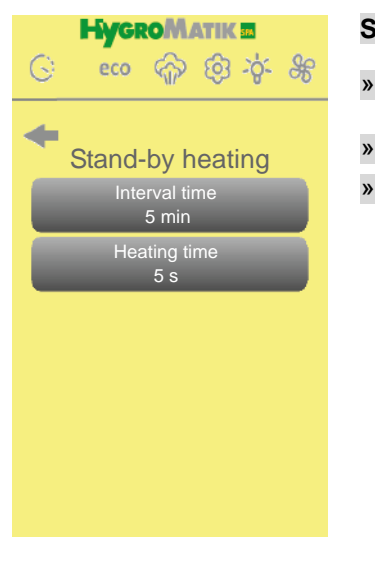

# Setting the stand-by heating parameters

- Select Interval time (entry of the time in minutes) or Heating time (entry of the time in seconds)
- Set the intended duration values and confirm the entries
- Quit the menu with

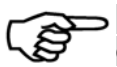

Please note: It is recommended to vary the heating time in small steps only while checking the effect after each change.

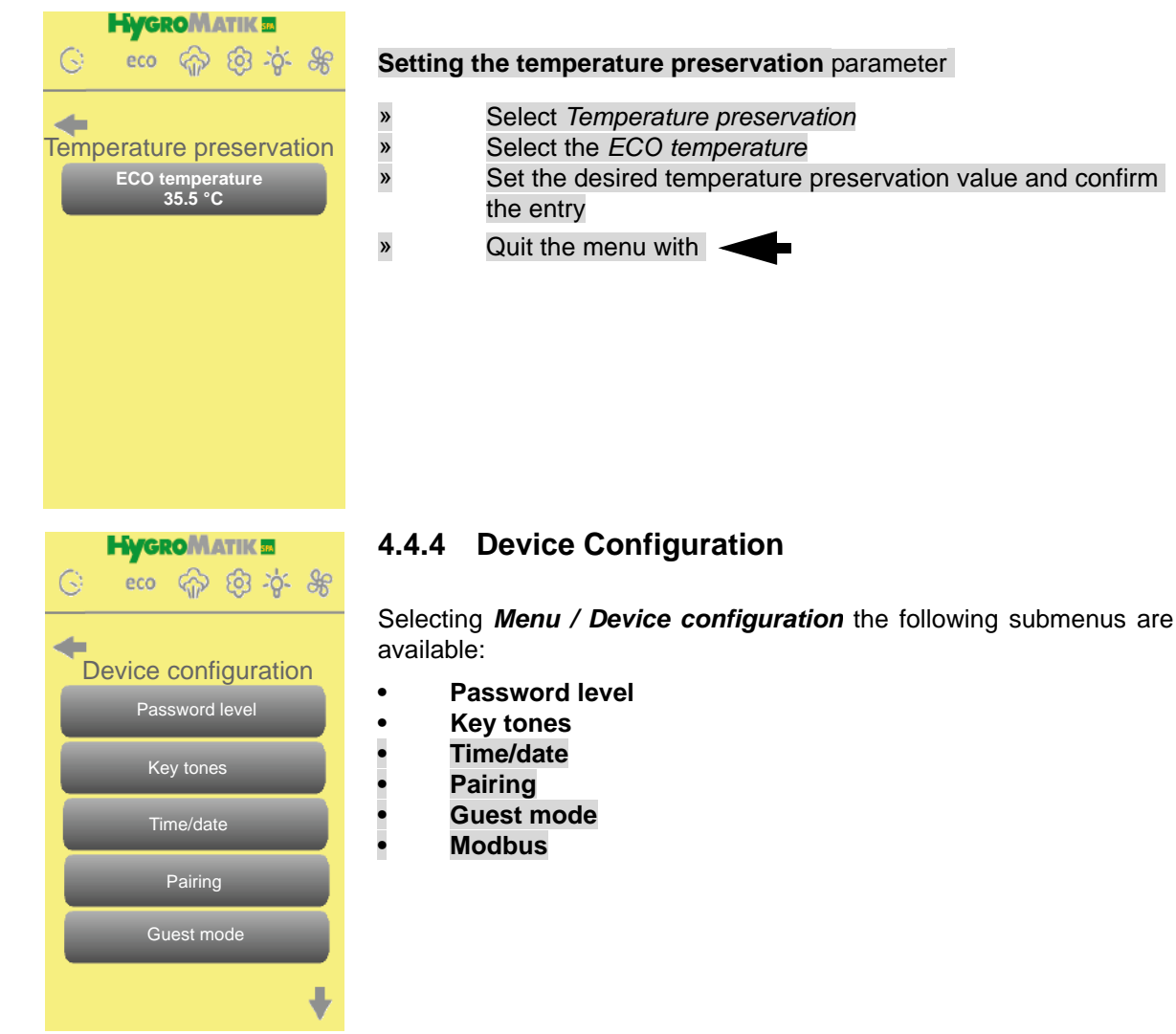

Password level Code 000 -> Code 010 User level - Operator level

| G | eco 🤅 | Matik<br>🏠 🔞 | -\$;- \$£ |
|---|-------|--------------|-----------|
| + | Keyt  | tones        |           |
|   | С     |              |           |
|   | О     | ff           |           |
|   |       |              |           |
|   |       |              |           |
|   |       |              |           |
|   |       |              |           |

# 4.4.4.1 Password Level

The **User level** allows limited access to the most important parameters for daily use. Switching on the device generally takes you to the user level.

The **Operator level** also provides expanded access to all parameters. Only password entry activates the operator level. If there has not been an entry for a period of 15 minutes, control automatically switches back to user level.

- Select Password level
- For operator level acces type in code "010" (code "000" takes you back to user level)
  - Quit the menu with

# 4.4.4.2 Key Tones

This menu allows for the selection whether entries are confirmed with a beep or not when pressing a key.

# Key tones (On / Off)

»

- » Select On for beeps on entries
- » Select Off for no beeps on entries
  - Quit the menu with

# 4.4.4.3 Set Time/Date

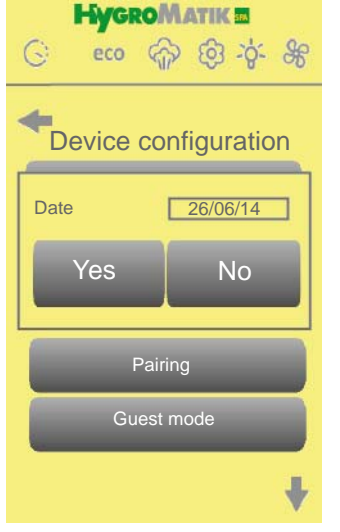

This menu allows for setting time and date of the steam generator control.

# Setting

»

»

- Select Set Time/Date
- You will now be asked whether the date shown is correct or not. If yes, please select Yes, otherwise select No and then enter the correct date in the TT:MM:YY format) You will now be asked whether the displayed time is correct
- If yes, please select *Yes*; if not, please select *No* (and then please enter the correct time with the hh:mm:ss format)
  - Quit the menu with

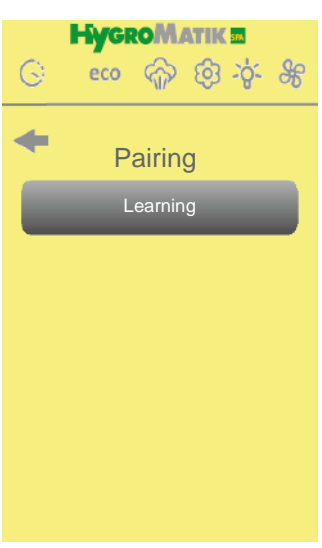

# 4.4.4.4 Pairing

If subsequently a new remote control is to be connected to the steam generator, then this remote control has to be registered at first.

# Approach:

- Select *learning* while the charging cradle is connected to the turned on steam generator
- In the next step the charging cradle must be prepared. To do so, the two pins on jumper JP1 on the board of the charging cradle have to be bridged for 1 second (e.g. with a screwdriver)
  - The connection is established automatically and wirelessly between the remote control and the charging cradle in the vicinity.

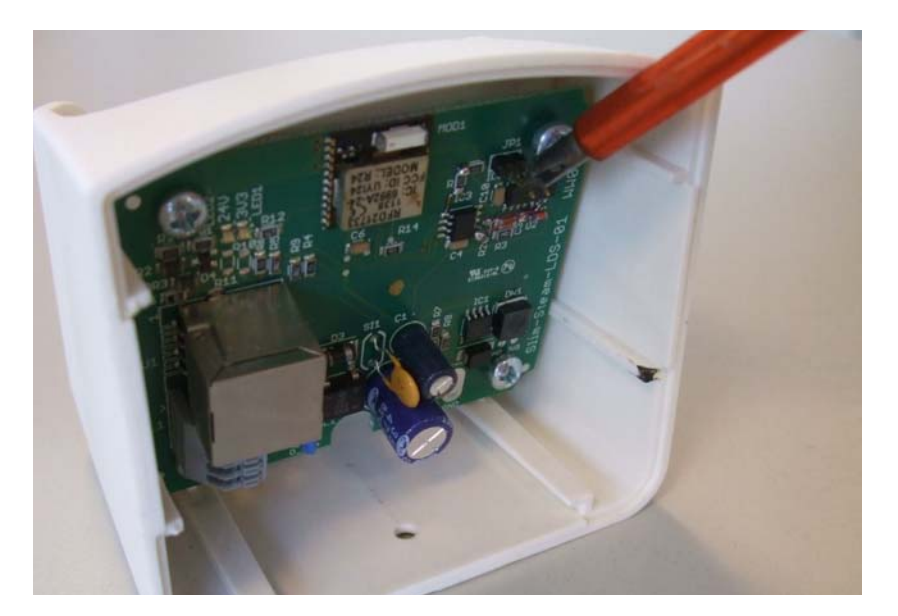

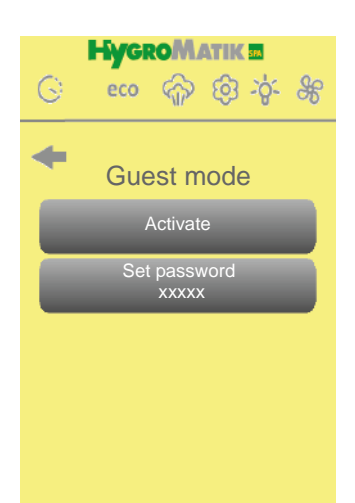

# 4.4.4.5 Guest Mode

In guest mode only very limited functions of the remote control are available. These are the display of the set-point steambath temperature and the switching on and off of the essence supply. Any access to the main menu is not allowed with the exemption of the fast access key with the essence supply symbol on it.

Guest mode is entered by selecting *Guest mode / Activate*. If activated, access to the main menu is only possible after input of a 5-character password to be defined on user level. Only then the guest mode is terminated (when the remote control is switched off, it will remain in guest mode until the correct password is typed in). The password set is displayed in the "Set password" button field.

The submenu allows for the following actions:

- Activate
- Set password

# Activate guest mode

- » Select Activate enterring guest mode
- » Quit the menu with

# Set password for re-enterring user mode

- » Select Set password
- » Type in a 5-character digit sequence as a password
- » Confirm by touching *OK* or discard the input by using the *ESC* button

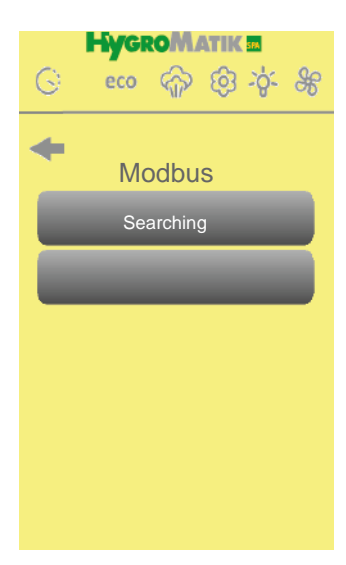

# 4.4.5.6 Modbus

This submenu allows the selection of the following:

# Searching

"Searching" will start a cycle for the Spa remote control as the Modbus master to learn about the slaves connected to the RS485-Bus of the charging cradle.

# Search Modbus for connected devices

- Select Searching
- » Connected Modbus devices will correspond by transmitting their Modbus adress
- » Quit the menu with

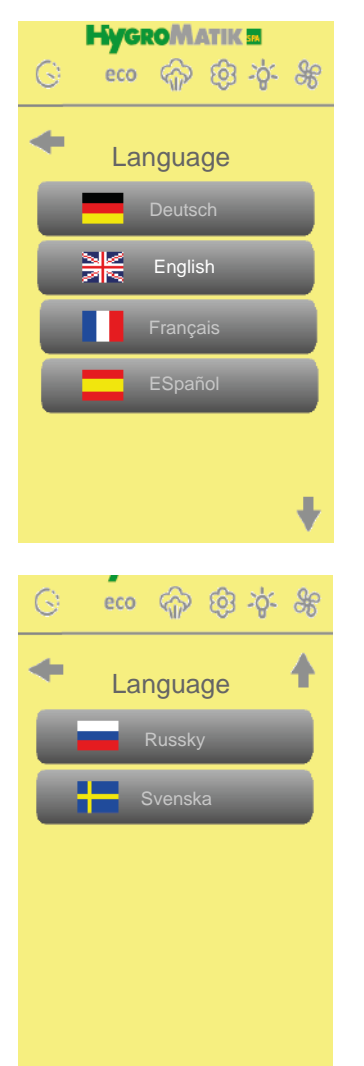

# 4.4.6 Language Selection

The menu language is selected by touching the respective button

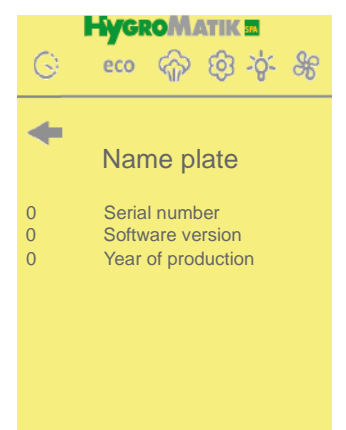

# 4.4.7 Name Plate

The nameplate holds the following information concerning the steam humidifier connected:

- Serial number
- Software version of control unit
- Year of production

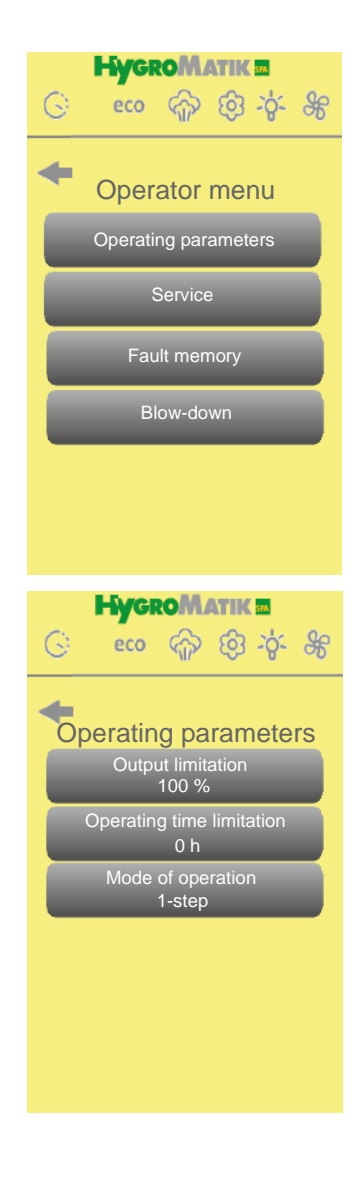

G

-

0.0 t

0.0 A

0.0%

0.0 %

0%

Service

Current drawn

**Output limitation** 

Demand

0 h Operating hou 0.0 kg/h Steam output **Operating hours** 

Amount of steam prod.

Internal control signal

#### 4.4.8 **Operator Menu**

The operator menu gives access to the following submenus:

- **Operating parameters**
- Service
- Fault memory
- Blow-down

#### 4.4.8.1 **Operating parameters**

# **Output limitation**

»

- » Select Operating parameters
- » Select Output limitation
  - Type in a value in the range of 25 and 100 %
- » Confirm by pressing *OK* or discard the input using the *ESC* button
- » Quit the menu with

# **Operating time limitation**

- » » » Select Operating parameters
  - Select Operating time limitation
  - Type in a value in the range of 0 and 255 hours
- » Confirm by pressing *OK* or discard the input using the *ESC* button

» Quit the menu with

# Mode of operation

- » » Select Operating parameters
- Select Mode of operation
- » Use arrows to select 1-step or PI controller
- » Confirm by pressing *OK* or discard the input using the *ESC* button
- Quit the menu with »

#### HygroMatik M 4.4.8.2 සං ද ග ද ද ද

»

# Service

In this submenu the following readings and production parameters are displayed:

- Amount of steam produced [t]
- Operatings hours [h]
- » » Steam output [kg/h]
- Current drawn [A] » »
- Internal control signal [%]
- » Demand [%]
- » Output limitation [%]
- » Quit the menu with

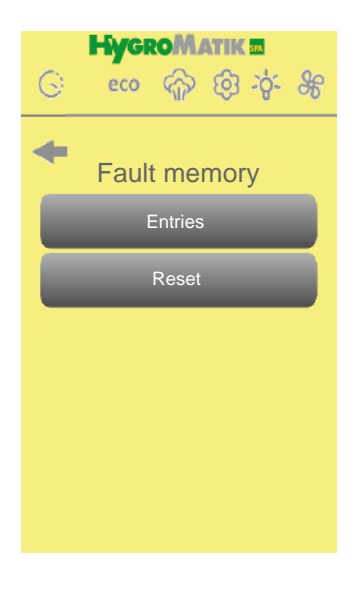

#### 4.4.8.3 Fault Memory

## Read fault memory

»

»

»

»

»

»

»

»

- Select Operator menu
- Select Fault memory
- » » Select Entries »
  - The last 8 alarms are displayed. Memory is overwritten in a rolling way
- Quit the menu with »

# Reset fault memory

- Select Operator menu
- Select Fault memory
- Select Reset
- » » » Confirm "Execute?" with Yes or cancel with No
  - Quit the menu with

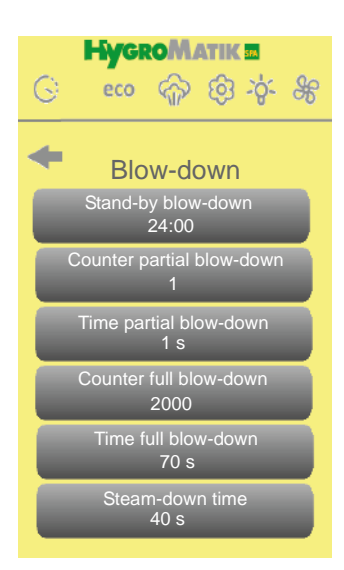

#### 4.4.8.4 **Blow-Down**

For steam bath operation different blow-down methods are implemented, namely partial blow-down or full blow-down. The corresponding menu differentiates between heater humifier and electrode humifier since differing criteria have to be considered for the start of the blowdown operation (device type recognition is automatic by the remote control)

Additionally and not depending on the type of humidifier stand-by blowdown is implemented. This is a timer function that defines when after breaking the safety chain a full blow-down shall be initiated automatically.

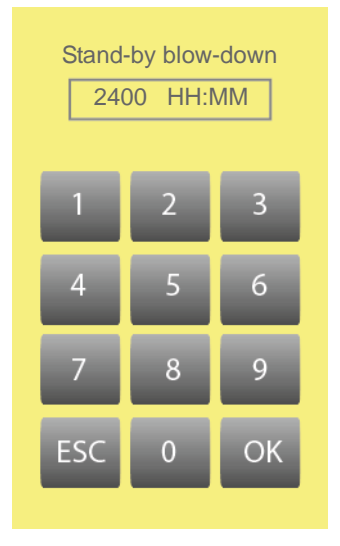

# Setting-up of stand-by blow-down

- Select Operator menu
- Select blow-down
- Select Stand-by blow-down
- Type in a value (format is *HH:MM*, 00:00 corresponding to "off")

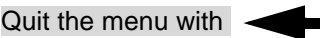

## **Blow-down modes**

The following settings depend on the type of humidifier in question (electrode humidifier or heater humidifier).

## Electrode steam generator

## Partial/full blow-down counter

These parameters define the amount of solenoid valve plays before partial or full blow-down is initiated.

## Partial/full blow-down time

These parameters define the operating time of the pump (in s) during blow-down with respect to the mode chosen.

## Heater steam generator

## Partial/full blow-down counter

These parameters define the amount of steam produced (in kg) before the relevant blow-down is initiated.

## Partial/full blow-down

These parameters define the operating time of the pump (in s) during blow-down with respect to the mode chosen.

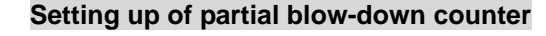

- Select Operator menu
- » Select blow-down

»

»

- Select Partial blow-down counter
- Type in a value in the range from 0...255 setting the number of solenoid valve plays (electrode humidifier) or from 0 to 999 defining the steam amount produced [kg], resp., (heater humidifier)
- Confirm by touching OK or discard the input using ESC button
- Quit the menu with »

## Setting-up of partial blow-down time

- » Select Operator menu
- » » Select blow-down
- Select Partial blow-down time
- » Type in a value in the range from 0...255 s
- » Confirm by touching OK or discard the input using ESC button
- » Quit the menu with

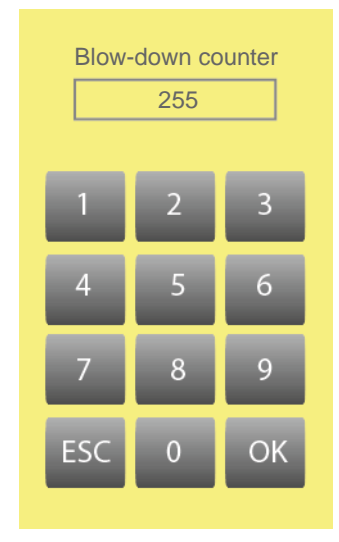

## Setting-up of full blow-down counter

- Select Operator menu
- » » » Select blow-down
- Select Partial blow-down counter
- » Type in a value in the range from 0...9999 setting the number of solenoid valve switching cycles (Electrode humidifier) or from 0 to 9999 defining the steam amount produced [kg], resp., (Heater humidifier)
- » Confirm by touching OK or discard the input using ESC button
  - Quit the menu with

## Setting-up of full blow-down time

- Select Operator menu
- » Select blow-down

»

» »

»

»

»

»

- » Select full blow-down time
- » Type in a value in the range from 0...255 s for heater humidifiers or 0...999 s for electrode humidifiers
- Confirm by touching OK or discard the input using ESC button
- Quit the menu with

| Steam-down time |   |    |  |
|-----------------|---|----|--|
| 1               | 2 | 3  |  |
| 4               | 5 | 6  |  |
| 7               | 8 | 9  |  |
| ESC             | 0 | ОК |  |

## Setting-up of steam-down time

- Select Operator menu
- Select blow-down
- Select steam-down time
- Type in a value in the range from 0...9999 s
- Confirm by touching OK or discard the input using ESC button
- Quit the menu with

# 5. Parameters

| Para- | Designation                                        | Range                                                                                      | Description of parameter                                                                                                    | Menu/Sub-                                                            |
|-------|----------------------------------------------------|--------------------------------------------------------------------------------------------|----------------------------------------------------------------------------------------------------|----------------------------------------------------------------------|
| meter |                                                    |                                                                                            |                                                                                                    | menü                                                                 |
| A4    | Stand-by blow-<br>down                             | 0H0:00 to<br>600:00<br>[HH:MM]<br>factory setting =<br>24:00                               | In case of interruption of the steam bath gener-<br>ator by means of the security chain expectedly<br>for a longer period of time while the main power<br>switch remains in the on-position, it is advisable<br>to blow-down the cylinder filling. Parameter A4<br>(Stand-by blow-down) determines the period of<br>time after which a full blow-down is initiated<br>automatically. Only when the security chain is<br>closed again while a demand is identified,<br>water is fed to to the cylinder again. | Operator menu/<br>Blow-down                                          |
| A 17  | Stand-by heating/<br>temperature pres-<br>ervation | on = stand-by<br>heating<br>off =tempera-<br>ture preservation<br>factory setting =<br>off | If stand-by heating is selected the normal<br>steam production operation is cut. However,<br>the main contactor is switched on and off peri-<br>odically as determined by the heating time<br>(parameter C17), thus heating-up the water in<br>the cylinder. Heating-up is followed by a pause<br>as determined by the interval time parameter<br>C16, and so on.                                                                                                    | ECO/Settings                                                         |
|       |                                                    |                                                                                            | mode when $A17 = on$ . On $A17 = off$ , tempera-<br>ture preservation is operational, i.e. the steam<br>bath temperature is held on a lower set value<br>(as determined by E11).                                                                                                    |                                                                      |
| C17   | Heating time                                       | 0 - 255 s<br>factory setting =<br>15 s                                                     | see parameter A17 (stand-by heating)                                                                                                    | ECO/Settings/<br>Stand-by heat-<br>ing                               |
| C16   | Pause time                                         | 0 - 255 min<br>factory setting =<br>25 min                                                 | see parameter A17 (stand-by heating)                                                                                                    | ECO/Settings/<br>Stand-by heat-<br>ing                               |
| D1    | Exhaust fan                                        | off/permanently<br>on/automatic<br>factory setting =<br>automatic                          | When set to automatic mode the fan is switched on depending on (G2 + G3)                                                                                                    | Steam bath/<br>Fan/Exhaust fan                                       |
| D2    | Essence                                            | on/off<br>factory setting =<br>on                                                          | Intensity is determined by E14                                                                                                    | Steam bath/<br>Essence                                               |
| D3    | Light                                              | on/off<br>factory setting =<br>off                                                         | Light is switched on on power-up of the steam<br>generator. Additionally, direct light on/off is<br>availabel as determined by an internal parame-<br>ter.                                                                                                    | Steam bath/<br>Light                                                 |
| D4    | Supply fan                                         | off/Permanently<br>on/Automatik<br>factory setting =<br>automatic                          | When set to automatic mode the fan is switched on depending on (G2 + G13)                                                                                                    | Steam bath/<br>Fan/Supply fan                                        |
| D5    | Operating time<br>limitation                       | 0 - 255 h<br>factory setting =<br>8                                                        | maximum operating time of the steam genera-<br>tor before automatic cut-off occurs                                                                                                    | Operator menu/<br>Operating para-<br>meters/Operat-<br>ing time lim. |

| Para-<br>meter | Designation                | Range                                   | Description of parameter                                                                                                    | Menu/Sub-<br>menü                                        |
|----------------|----------------------------|-----------------------------------------|----------------------------------------------------------------------------------------------------|----------------------------------------------------------|
| E1             | Xp-PI controller           | 0.1 - 100 %                             | gain of PI contoller (Xp=100/E1)                                                                                                    | Operator menu/                                           |
|                |                            | factory setting = 5 %                   | (only relevant when U6 = "PI controller")                                                                                                    | Operating para-<br>meters/XP                             |
| E2             | Tn-PI controller           | 0 -255 sec                              | integral time of PI controller                                                                                                    | Operator menu/                                           |
|                |                            | factory setting =<br>60 sec             | (only relevant when U6 = "PI controller")                                                                                                    | Operating<br>parameters/TN                               |
| E11            | ECO temperature            | 0 - 49 °C                               | determines the set value of the steam bath                                                                                                    | ECO/Eco set-                                             |
|                |                            | factory setting =<br>35 °C              | preservation" is selected                                                                                                    | tings/ tempera-<br>ture preser-<br>vation                |
| E14            | Intensity                  | 11-stage bar dia-<br>gram               | each bar corresponds to a certain combination<br>of injection time and interval time. While the<br>middle position bar (bar 6) reflects the settings<br>of injection time and interval time directly, the<br>intensity correlated with the other bars results<br>from scaling up and down, resp | Steam bath/<br>Essence/Inten-<br>sity                    |
| G1             | Hysteresis 1-step          | 0 -10 K                                 | This parameter allows for determing the switch-                                                                                                    | Steam bath/                                              |
|                | controller                 | factory setting =<br>1K                 | on/switch-off differential temperature of the<br>temperature controller. A single-heater steam<br>generator is switched-off at a temperature<br>resulting from (G2 + G1), with G2 = steam<br>bath °C temperature set value and G1 = Hys-<br>teresis 1-step controller.                          | temperature/<br>Hysteresis<br>temp.                      |
|                |                            |                                         | <b>Example:</b> G2 is set to 45°C and G1 is set to 1K t. The steam generator will be switched of at 46° C and will be switched on again at 45 °C.                                                                                                    |                                                          |
| G2             | Steam bath °C<br>set value | 0 - 49 °C<br>factory setting =<br>45 °C | determines steam bath temperature set value.<br>The setting is preserved on power-down of the<br>steam generator.                                                                                                    | Steam bath/<br>temperature/Set<br>value tempera-<br>ture |
| G3             | Hysteresis                 | 0 -10 K                                 | determines the off-switching point of the                                                                                                    | Steam bath/                                              |
|                | exhaust fan                | factory setting =                       | exhaust fan. The fan is switched-off when the                                                                                                    | Fans/Exhaust                                             |
|                |                            | 1K                                      | with $G2 = steam$ bath °C temperature set<br>value and $G3 = hysteresis$ exhaust fan.                                                                                                    | Idii                                                     |
|                |                            |                                         | <b>Example:</b> G2 is set to 45 °C and G3 is set to 2<br>Kt.The fan will be switched-off at 43° C.                                                                                                    |                                                          |
| G4             | Injection time             | 0 - 25 sec                              | determines the duration of essence injection                                                                                                    | Steam bath/                                              |
|                |                            | factory setting =<br>2 sec              |                                                                                                    | sity/Injection<br>time                                   |
| G5             | Interval time              | 0 - 99 min                              | determines the pause between 2 essence                                                                                                    | Steam bath/                                              |
|                |                            | factory setting =<br>5 min              | Injections when D2 = on                                                                                                    | Essence/Inten-<br>sity/Pause time                        |
| G6             | Essence hystere-           | 0 - 25K                                 | determines the start point of essence injection                                                                                                    | Steam bath/                                              |
|                | 515                        | factory setting =<br>5K                 | based on (G7 - G6)                                                                                                    | teresis                                                  |
|                | L                          |                                         |                                                                                                    |                                                          |

| Para-      | Designation               | Range                                     | Description of parameter                                                                                                    | Menu/Sub-                                                     |
|------------|---------------------------|-------------------------------------------|----------------------------------------------------------------------------------------------------|---------------------------------------------------------------|
| meter      |                           |                                           |                                                                                                    | menü                                                          |
| G7         | Hysteresis Temp.<br>max   | 0 - 10 K<br>factory setting =<br>10 K     | determines the temperature threshold for the<br>"Temp. max" alarm based on (G2 + G7)                                                                                                    | Steam bath/<br>Temperature/<br>Hysteresis<br>Temp. Max        |
| G8         | Follow-on time            | 0 - 255 min<br>factory setting =<br>0 min | additional supply fan operating time for drying of the steam cabin                                                                                                    | Steam bath/<br>Fans/Follow-on<br>time                         |
| G13        | Hysteresis supply fan     | 0 - 10 K<br>factory setting =<br>1 K      | the supply fan is powered until the steam bath<br>temperature reaches (G2 + G13), with <b>G2</b> =<br><b>steam bath °C temperature set value</b> and<br><b>G13</b> = <b>hysteresis supply fan.</b> Beyond that<br>temperature the fan remains off | Steam bath/<br>Fans/Supply<br>fan/Hysteresis                  |
| H1/<br>H11 | Partial blow-down         | 0 - 255<br>0 - 999 kg                     | number of filling cycles before partial blow-<br>down is initiated (electrode humidifier only)<br>amount of steam produced before partial blow-                                                                                                   | Operator menu/<br>Blow-down/Par-<br>tial blow-down<br>counter |
|            |                           |                                           | down is initiated (heater humidifier)                                                                                                    |                                                               |
| H2/12      | Partial blow-down<br>time | 1 - 255 s                                 | pump operating time during partial blow-down<br>(applies to both types of humidifiers)                                                                                                    | Operator menu/<br>Blow-down/Par-<br>tial blow-down<br>time    |
| H7/<br>H17 | Full blow-down<br>counter | 0 - 9999 (ELDB)<br>0 - 9999 kg<br>(HKDB)  | number of filling cycles before full blow-down is<br>initiated (electrode humidifier only)<br>amount of steam produced before full blow-<br>down is initiated (heater humidifier)                                                                 | Operator menu/<br>Blow-down/Fulll<br>blow-down<br>counter     |
| H8/<br>H18 | Full blow-down<br>time    | 0 - 999 s<br>0 - 255 s                    | pump operating time during full blow-down<br>(applies to both types of humidifiers)                                                                                                    | Operator menu/<br>Blow-down/Fulll<br>blow-down time           |
| H10        | Steam-down time           | 0 - 9999 min<br>(HKDB)                    | steam-down time as a criterion for the correct<br>operation of a heater steam humidifier (HKDB).<br>Within the time set a defined level variation of<br>the cylinder filling must be observable                                                   | Operator menu/<br>Blow-down/<br>Steam-down<br>time            |
| LO         | Amount of steam produced  | Reading                                   | reading [t]                                                                                                    | Operator menu/<br>Service                                     |
| L1         | Power output              | Reading                                   | reading [kg/h]                                                                                                    | Operator menu/<br>Service                                     |
| L2         | Current drawn             | Reading                                   | reading [A]                                                                                                    | Operator menu/<br>Service                                     |
| L3         | Control signal            | Reading                                   | reading [%]                                                                                                    | Operator menu/<br>Service                                     |
| L4         | Demand                    | Reading                                   | reading [%]                                                                                                    | Operator menu/<br>Service                                     |
| L5         | Output limitation         | Reading                                   | reading [%]                                                                                                    | Operator menu/<br>Service                                     |

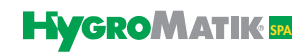

| Para-<br>meter | Designation             | Range                                   | Description of parameter          | Menu/Sub-<br>menü                                                    |
|----------------|-------------------------|-----------------------------------------|-----------------------------------|----------------------------------------------------------------------|
| P1             | Output limitation       | 25 - 100%<br>factory setting =<br>100 % | allows for output limitation      | Operator menu/<br>Operating<br>parameters/<br>Output limitation      |
| S3             | Software version        | Reading                                 | automatically read                | Main menu/<br>Nameplate                                              |
| S4             | Unit type               | Reading                                 | automatically read                | Main menu/<br>Nameplate                                              |
| S5             | Year of produc-<br>tion | Reading                                 | automatically read                | Main menu/<br>Nameplate                                              |
| S6             | Serial number           | Reading                                 | automatically read                | Main menu/<br>Nameplate/                                             |
| U6             | Mode of operation       | 1-step or PI con-<br>troller            | determines control characteristic | Operator menu/<br>Operating<br>parameters/<br>Mode of opera-<br>tion |

# 6. Connecting the Spa Remote Touch Charging Cradle to the Control Unit

Connection of the Spa Remote Touch charging cradle holding the radio electronics is made through a standard RJ45 patch cable to be provided by the customer. The photos below show the cabling on the bottom side of the control unit housing and inside the charging cradle.

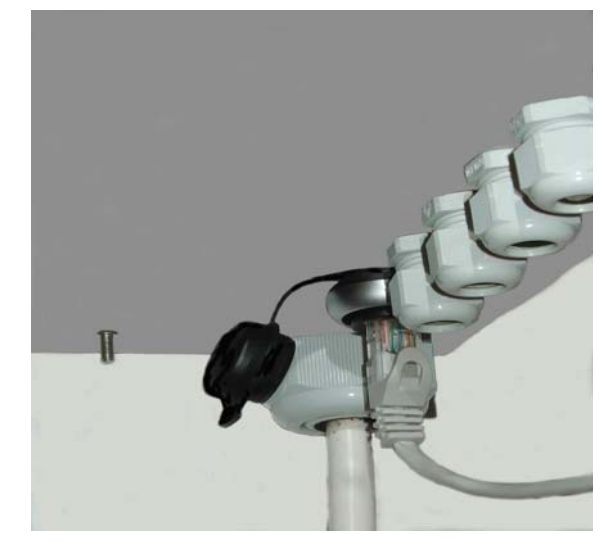

Connection of the RJ45 cable to the plug on the bottom side of the steam generator housing

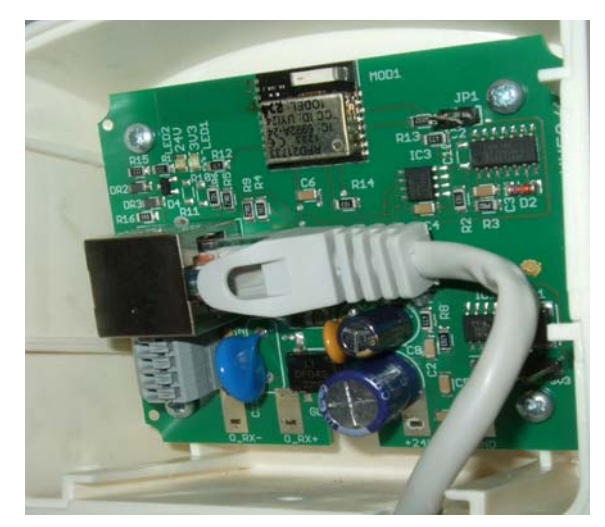

Connection of the RJ45 cable to the charging cradle electronics

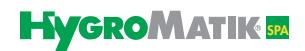

The photos below show the internal cabling of the control unit for connecting the Spa Remote Touch charging cradle:

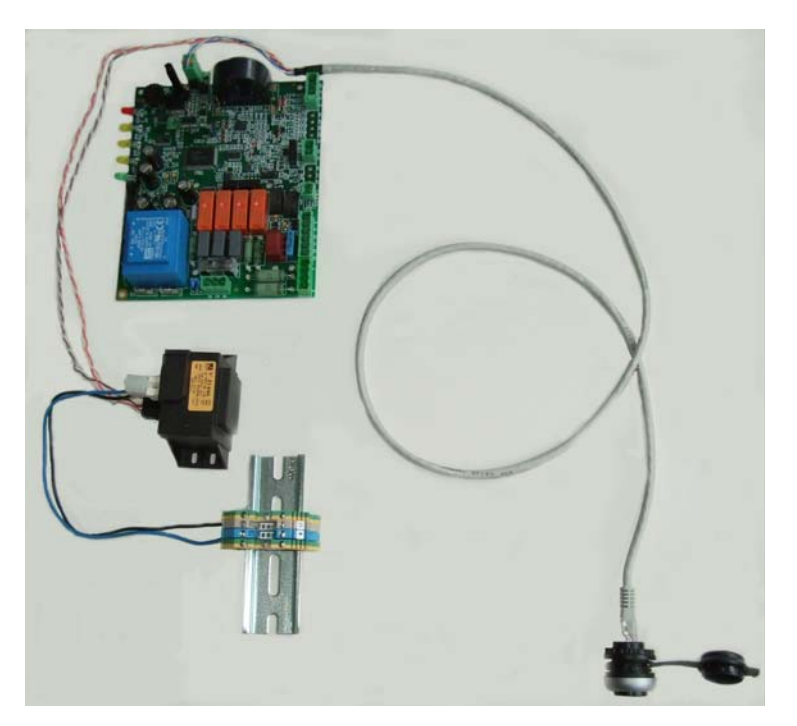

Internal cabling of control unit

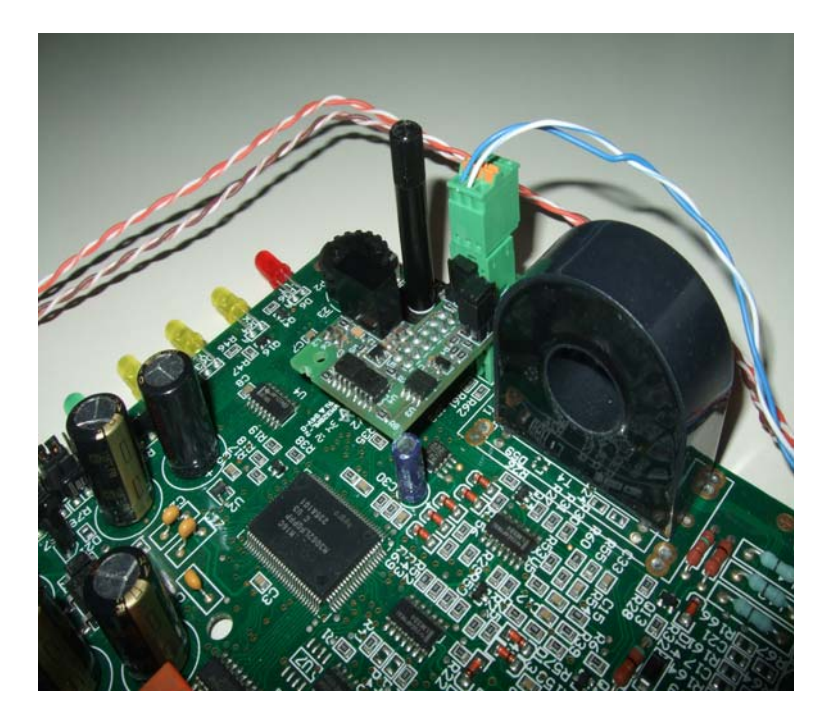

Internal cabling of control unit, detail

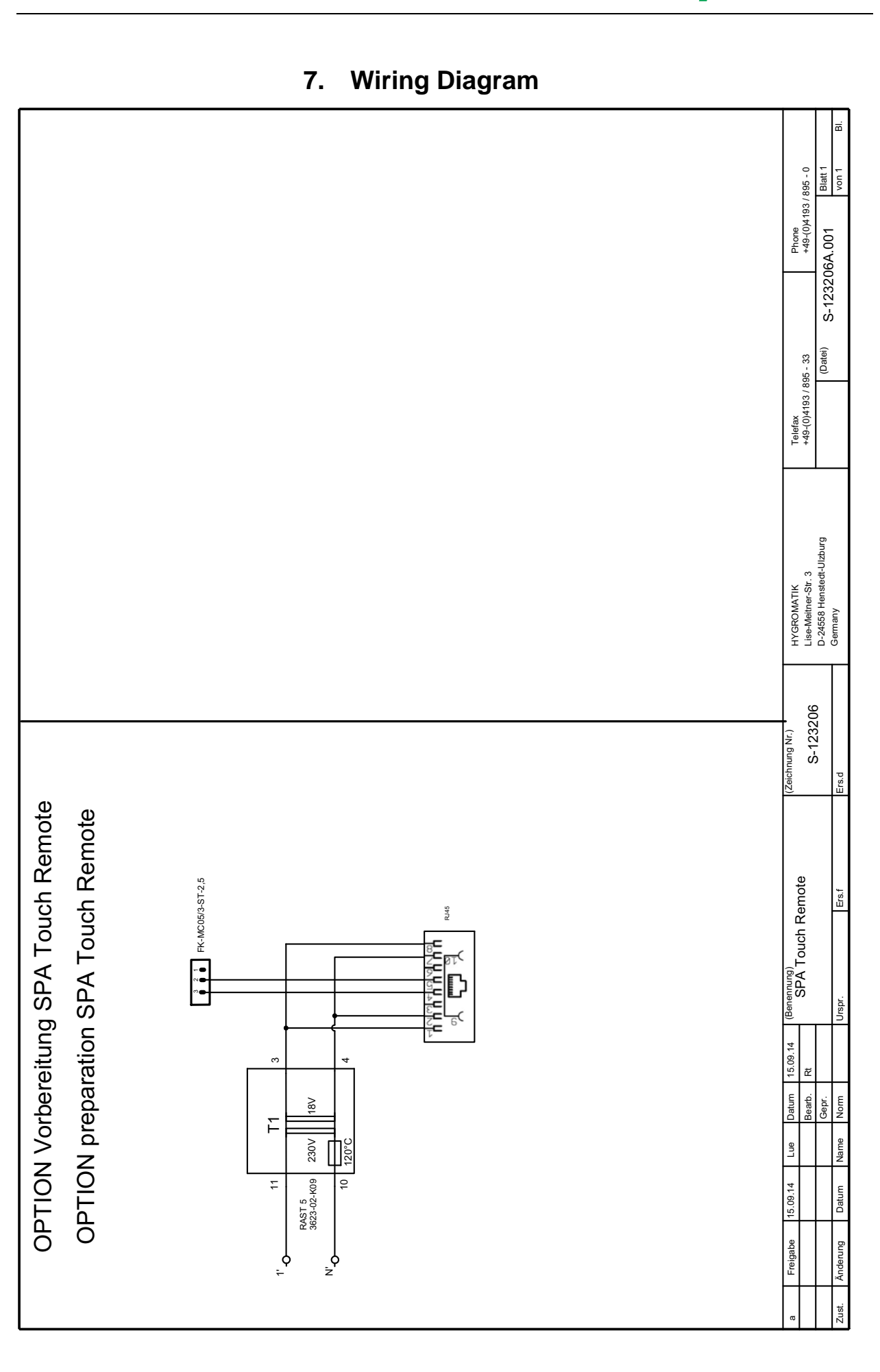

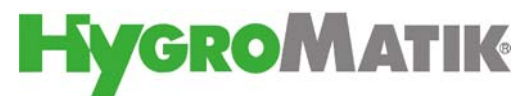

Lise-Meitner-Str.3 • D-24558 Henstedt-Ulzburg Phone +49(0)4193/ 895-0 • Fax -33 eMail hy@hygromatik.de • www.hygromatik.com A member of the **spirax** Group